- 参加申し込み方法(このファイル)をよく読んでください
   Please read the application instructions (this file) carefully.
- 当日注意事項(10月に公開)もよくよんでご参加ください
   Please also read the notes on the day (to be released in October) carefully before participating.
- 3. 「IDを使わないエントリーはこちらから」をクリックします Click 「IDを使わないエントリーはこちらから」

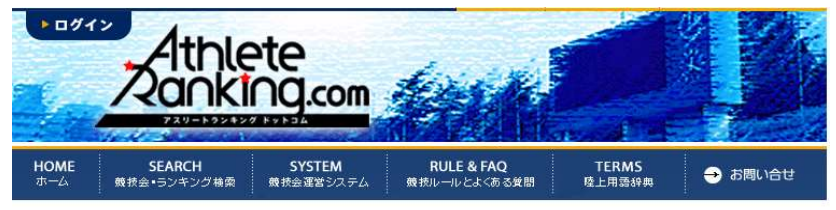

<u>HOME</u> > <u>競技会・ランキング検索</u> > <u>競技会予定・結果</u> > <u>都道府県別検索</u> > <u>大会一覧</u> > 大会詳細

Track & Field 大会詳細

## ビーチ100m大磯

タイムテーブル・結果

| 主催        | 一般社団法人ビーチ陸上競技連盟 ほか Beach Athletics<br>Federation etc. |
|-----------|-------------------------------------------------------|
| 主管        | 大磯運動公園 ほか Oiso Sports Park etc.                       |
| 後援        | 大磯町 Oiso Town                                         |
| 期日        | 2024年10月19日                                           |
| 会場        | <u>大磯町北浜海水浴場 Oiso Kitahama Beach</u>                  |
| 問い合わせ先    | ビーチ陸上競技連盟 worldbeachathletics.org                     |
| 受付期間      | 2024年8月31日~9月30日 >ログイン                                |
| ID無しエントリー | IDを使わないエントリーは <u>こちら</u> から                           |
| 関連URL     |                                                       |
| 大会写真      |                                                       |
| 登録ファイル    | 参加申込方法 How to Entry<br>当日注意事項 How to recept           |

| 会社概要 | 利用規約 | 個人情報保護 | (C) 2008 AthleteRanking.com - All Rights Reserved. 4. メールアドレスを入力し、送信ボタンを押します

Input E-Mail Address (Both fields) and 「送信」

| Track & Field | ł   |
|---------------|-----|
| 一般エント         | -U- |

ビーチ100m大磯

| 大会へのエントリー     | ーを行います。                                                                                                    |
|---------------|----------------------------------------------------------------------------------------------------|
| エントリーページ      | への案内が入力メールアドレスまで送られます。                                                                                                    |
| メールアドレスを      | 入力して送信ボタンを押して下さい。                                                                                                    |
| メールアドレス       |                                                                                                    |
| メールアドレス確<br>認 | ※コピー不可                                                                                                    |
|               | 送信                                                                                                    |
| 注意            | ー部のメールアドレス(docomo.ne.jp)などは利用できません<br>GmailやYahooメールなど、受信のフィルタリングは解除して必ず受信できるように設定してください。<br><u>詳しくはこちらをご覧ください。</u><br>ガラケー(フィーチャーフホン)のアドレスは利用できません。 |
| 期日            | 2024年10月19日                                                                                                    |
| 問い合わせ先        | ビーチ陸上競技連盟 worldbeachathletics.org                                                                                                    |
| 受付期間          | 2024年8月31日~9月30日 > ログイン                                                                                                    |

メールが送信されます。届いたメールを確認してください。
 The Mail is Sending. Check E-Mail.

ビーチ100m大磯

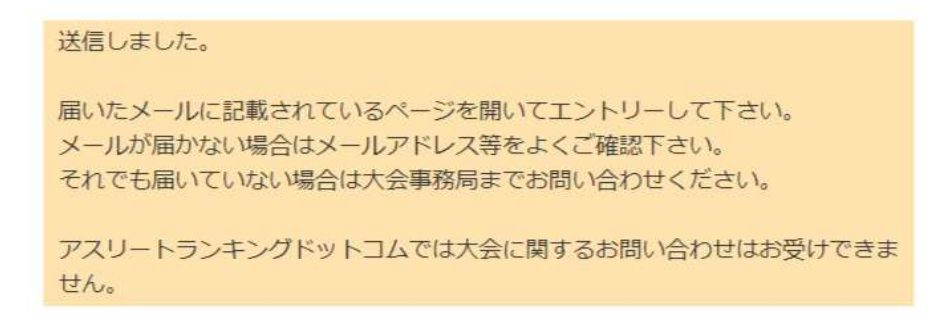

6. メール本文に書かれたリンクをクリックします

Click the text "https://www.athleteranking.com/......"

この度はアスリートランキングドットコムのエントリーシステムをご利用いただきありがとうございます。

エントリーする大会名:ビーチ**100m**大磯

貴方のメールアドレス:kyodai@fieldhouse.co.jp

エントリーへのログインは次のリンクをクリックしてください。 https://www.athleteranking.com/games/entry/top.php?p\_str=ZmgyNDIwMjQwMDE=a3lvZGFpQGZpZWxkaG91c2UuY28uanA=

※URLが途中で改行されると表示できませんので全体を選んで開いてください。

7. 必要事項を入力して「次へ」をクリックします

```
Input data . "Name" ,"Phone" , "Address" , "Team Name"(3 times)
and Click "次へ"
```

Track & Field 一般エントリー

## ビーチ100m大磯

大会へのエントリーを行います。「1/4 ページ」

## まずは所属の情報を入力してください。 必要事項を記入し「次へ」ボタンを押して下さい。

| メールアドレス | kyodai@fieldhouse.co.jp                                         |
|---------|-----------------------------------------------------------------|
| 担当者名    | ※フルネームで入力下さい。                                                   |
| 連絡先電話番号 | ※連絡の取れる電話番号                                                     |
| 連絡先住所   |                                                                 |
| 所属名称    | ※全角2文字以上、6文字以内                                                  |
| 所属フリガナ  | ※全角力タカナ2文字以上、10文字以内                                             |
| 所属英語    | ※半角英数字20文字以内                                                    |
| カテゴリー   | 一般 ✓ ※複数のカテゴリー(中学と高校など)を同時にエントリーできません。複数回に分けて作業することでエントリーは可能です。 |
| 都道府県    | 神奈川▼ ※異なる都道府県の所属の選手を同時にエントリーできません。同様に複数回に分ければエントリー可能です。         |
|         | 次へ                                                              |
| 期日      | 2024年10月19日                                                     |
| 問い合わせ先  | ビーチ陸上競技連盟 worldbeachathletics.org                               |
| 受付期間    | 2024年8月31日~9月30日                                                |
| 所属データ入力 | ↓<br>通用<br>※過去にエントリーした所属データより上記情報を入力できます。                       |

8. 選手の必要事項を入力し、「次へ」をクリックします

Bibsは空欄で登録してください Input data . "Family Name","Name" (3 times) and Click "次へ"

|                            | ビーチ                                                          | 垫上                                                           | ビーチリ                                                                        | クジョウ                                                                          | Beach /                          | Athletics   | 一般             | 神奇         | <b>श</b> ।। |     | 修正                 |           |  |
|----------------------------|--------------------------------------------------------------|--------------------------------------------------------------|-----------------------------------------------------------------------------|-------------------------------------------------------------------------------|----------------------------------|-------------|----------------|------------|-------------|-----|--------------------|-----------|--|
| Γ                          | 2/4 /                                                        | ページ」                                                         |                                                                             |                                                                               |                                  |             |                |            |             |     |                    |           |  |
| 続必(<br>Bit<br>学<br>JA<br>生 | いて選手(<br>要事項を<br>)内は;<br>)s(ナ)バ-)<br>年は児童<br>AFIDは、<br>年月日は、 | の情報を<br>記入し「<br>全角での<br>りは決まっ<br>・生徒・<br>任意でノ<br>、<br>YYYY-1 | 入力します<br>次へ」ボタ<br>最大文字数<br>っている場合<br>学生の場合<br>(力して下:<br>MM-DDの <del>)</del> | -。<br>クンを押し <sup>-</sup><br>です。<br>合のみ入力<br>入力して <sup>-</sup><br>さい。<br>形式で入力 | て下さい。<br>して下さい<br>下さい。<br>りしてくだる | 1。<br>≛し1。  |                |            |             |     |                    |           |  |
|                            | 姓(4)                                                         | 名(4)                                                         | 姓フリガナ<br>(8)                                                                | 名フリガナ<br>(6)                                                                  | 姓英語<br>(20)                      | 名英語<br>(20) | Bibs<br>(ナンパー) | JAAF<br>ID | 11.51       | 学年  | 生年月日<br>YYYY-MM-DD | 国籍        |  |
| 1                          |                                                              |                                                              |                                                                             |                                                                               |                                  |             |                |            | 男▼          |     |                    | JPN       |  |
|                            | 次へ                                                           |                                                              |                                                                             |                                                                               |                                  |             |                |            |             |     |                    |           |  |
|                            | 選手                                                           | データ入                                                         | л                                                                           | ※過去に                                                                          | エントリー                            | -した選手       | ミデータ。          | より上訂       | 己情報。        | を入力 | <br>できます。(1        | ·<br>選手毎作 |  |

9. 出場する種目を選択し「次へ」をクリックします

資格記録は普通の100mの記録を入力してください。

リレーの資格記録は空欄で登録してください

Select events and Click "次へ"

| ビ                         | ーチ陸                      | Ŀ                            | ビーラ<br>ジョ               | Fリク<br>ヨウ                 | Bea<br>Athle         | ach<br>etics          | 一般                  | 神药           | 別          |                | 修                    | E        |             |
|---------------------------|--------------------------|------------------------------|-------------------------|---------------------------|----------------------|-----------------------|---------------------|--------------|------------|----------------|----------------------|----------|-------------|
| 「2<br>続い<br>種<br>記録<br>せん | /4<br>て参加<br>を選択<br>は「1- | ペー:<br>]種目(<br>{し、j<br>4.59. | ジ」<br>の情報<br>資格記<br>83」 | を入力<br>録・ミ<br>「35.0       | 」します<br>シーズン<br>4」の。 | -。<br>/記録・<br>にうに     | ベスト記<br>「.」区切       | 2録を入<br>りで入  | 、カし<br>カして | 「次へ<br>くだ:     | 」ボタンを押<br>さい。秒以下(    | して下るの省略は | さい。<br>tできま |
|                           | 姓<br>(4)                 | 名<br>(4)                     | 姓刀<br>がナ<br>(8)         | 名7川<br>かり<br>(6)          | 姓英語<br>(20)          | 名英語<br>(20)           | Bibs<br>(クンパー)      | JAAF<br>ID   | 11:51      | 学年             | 生年月日<br>YYYY-MM-DD   | 国籍       |             |
|                           | 大磯<br>郎                  | 太                            | オオ・<br>タロ               | イソ<br>う                   | OISO                 | Taro                  |                     |              | 男          |                | 2000-01-<br>01       | JPN      | 修正          |
|                           | 種目 1                     |                              |                         |                           |                      |                       | 種目                  | 2            |            |                | 種目                   | 13       |             |
| 1                         | 資格<br>シー<br>ベス           | 記録<br>ズン記<br>ト記録             | 绿                       | ~                         |                      | <br>資格語<br>シーフ<br>ベスト | 2録<br>ベン記録<br>へ記録   | ~            |            | 資料<br>シー<br>ベン | A記録<br>-ズン記録<br>スト記録 | ~        |             |
| リレ<br>同一<br>えて            | ー種目<br>リレー<br>最初か        | lは基<br>一種目(<br>いら再)          | 本的に<br>こ 複数<br>夏エン      | は同-<br>チー <i>L</i><br>トリ- | -リレー<br>ムをエン<br>-を行っ | 種目に<br>、トリー<br>ってくだ   | 1チーム<br>する場合<br>さい。 | 」となり<br>合は1チ | )ます。<br>ムE | ரை             | ントリー後に               | 所属名      | 称を変         |
| 2                         | 欠へ                       | 1                            |                         |                           |                      |                       |                     |              |            |                |                      |          |             |

10.人数分繰り返してください。リレーは必ず2人登録してください。
 リレーの予備選手はありません。2名のみで登録してください。
 すべての選手の入力が終わったら「完了」ボタンを押します

Repeat All members. \* the relay need 2 members.

Then Click "完了"

|   | ビーチ隊                      | <u>≹上</u>    | ビーチリ           | クジョウ             | Beach A        | Athletics   | 一般             | 神奈         | 911  |      | 修正                 |      |     |
|---|---------------------------|--------------|----------------|------------------|----------------|-------------|----------------|------------|------|------|--------------------|------|-----|
| ٢ | 2/4 /                     | ページ」         |                |                  |                |             |                |            |      |      |                    | I.   |     |
| 入 | 力を終了 <sup>。</sup><br>に選手を | する場合<br>追加する | は「完了」<br>場合は情報 | を押して。<br>そうし     | ください。<br>「次へ」ボ | タンを押し       | して下さ           | ·L ۱.,     |      |      |                    |      |     |
|   | 大磯太                       | 自邓           | オオイソ           | タロウ              | OISO Ta        | aro         |                |            | 男    |      | 2000-01-01         | JPN  | 修正  |
| 1 | 共通 100<br>資格 10.6         | m<br>5       | 共通 混合 2        | 2x50mR           |                |             |                |            |      |      |                    |      |     |
|   | 姓(4)                      | 名(4)         | 姓フリガナ<br>(8)   | 名フリガナ<br>(6)     | 姓英語<br>(20)    | 名英語<br>(20) | Bibs<br>(ナンパー) | JAAF<br>ID | 性別   | 学年   | 生年月日<br>YYYY-MM-DD | 国籍   |     |
| 2 |                           |              |                |                  |                |             |                |            | 男▼   |      |                    | JPN  |     |
|   | 次へ                        | 完了           |                |                  |                |             |                |            |      |      |                    |      |     |
|   | 選手                        | データス         | л              | <br>※過去に<br>てくださ | エントリ-<br>い)    | -した選手       | データ。           | より上訴       | 別青報る | を入力で | <br>できます。(1        | 選手每代 | 「業し |

11. 実行をクリックします

Click "実行"

|        | ビーチ陸上                                                                              | ビーチリクジョウ                                                               | Beach<br>Athletics                  | 一般                | 神奈川                                |                          | 修正  |            |
|--------|------------------------------------------------------------------------------------|------------------------------------------------------------------------|-------------------------------------|-------------------|------------------------------------|--------------------------|-----|------------|
| 「下内実(録 | 3/4 ページ」<br>記の内容でエントリーダ<br>容をご確認の上「実行」<br>行後、締切日までエン<br>再エントリーは可能です<br>してください。取消処理 | 処理を実行します。<br>  ボタンを押して下さい<br>トリーの取消はできます<br>すが、同一人物でも別ノ<br>里については実行後お送 | い。<br>すが、内容を変<br>しとして扱われ<br>送りするメール | 更すれます             | ることは <sup>-</sup><br>ので必ず<br>載している | できません。<br>取消処理を行<br>ます。) | った」 | <u>で</u> 登 |
| No.    | 氏名                                                                                 | フリガナ                                                                   | 英名                                  | <del>)</del> >N°- | JAAF<br>ID 性別                      | 学<br>年<br>年              | 国籍  |            |
|        | 種目 1                                                                               | 種目 2                                                                   | 種目3                                 |                   |                                    |                          |     |            |
|        | 大磯太郎                                                                               | オオイソ タロウ                                                               | OISO Taro                           |                   | 男                                  | 2000-<br>01-01           | JPN | 修正         |
| 1      | 共通 100m<br><sub>資格</sub> 10.65                                                     | 共通 混合 2x50mR                                                           |                                     |                   |                                    |                          |     |            |
| 2      | 大磯 二郎                                                                              | オオイソ ジロウ                                                               | OISO Jiro                           |                   | 男                                  | 2001-<br>01-01           | JPN | 修正         |
|        | 共通 混合 2x50mR                                                                       |                                                                        |                                     |                   |                                    |                          |     |            |
|        | 実行                                                                                 |                                                                        |                                     |                   |                                    |                          |     |            |

「参加決済(外部サイト)」をクリックし、支払い処理を完了してください。
 Click "参加決済(外部サイト)" and follow next pages.

|          | ビーチ陸上                             | ビーチリクジョウ                   | Beach<br>Athletics | 一般     | 神奈川     |      |                |       |    |
|----------|-----------------------------------|----------------------------|--------------------|--------|---------|------|----------------|-------|----|
| F        | 4/4 ページ」                          |                            |                    |        |         |      |                |       |    |
| I        | ントリーを実行し、登録                       | 緑内容をメールでお送り                | ついたしました            | -0     |         |      |                |       |    |
| 最終       | 終的なエントリーは大会                       | 会の運営者によって行れ                | つれます。              |        |         |      |                |       |    |
| 以<br>Atl | 降の問い合わせは大会の<br>bleteBanking.com は | D連宮事務局までお願い<br>システムを提供している | いします。<br>ろのみでデーダ   | フカルギ田に | をしている   | 310  | ナではあり          | ו±±   | 6. |
| の<br>の   | でお問い合わせにはお                        | 答えできません。                   | JUJU/ () ,         | / Yest | 2000    | יעוע | ) C1600.       | 10.61 | U  |
|          | 氏名                                | フリガナ                       | 英名                 | ±>∧"-  | JAAF 性別 | 뿌    | 生年月日           | 国籍    |    |
| No.      | 種目 1                              | 種用っ                        | 種目を                |        | IÐ      | ≇    |                |       |    |
|          |                                   |                            |                    |        |         |      | 2000-          |       |    |
|          | 大磯太郎                              | オオイソ タロウ                   | OISO Taro          |        | 男       | 0    | 01-01          | JPN   |    |
| 1        | 共通 100m<br><sub>資格</sub> 10.65    | 共通 混合 2x50mR               |                    |        |         |      |                |       |    |
| 2        | 大磯 二郎                             | オオイソ ジロウ                   | OISO Jiro          |        | 男       | 0    | 2001-<br>01-01 | JPN   |    |
|          | 共通 混合 2x50mR                      |                            |                    |        |         |      |                |       |    |
| 参加       | 加料金:3000円 (2件)                    |                            |                    |        |         |      |                |       |    |
|          | 参加料決済(外部サ-                        | イト)                        |                    |        |         |      |                |       |    |

お客様情報入力

| 番号  |                | 商品                                                                                                    | 数量                                     | 単価                                                                                                    | 小計                                                                                                    | 支払方法                                                                              |                               |
|-----|----------------|----------------------------------------------------------------------------------------------------|----------------------------------------|----------------------------------------------------------------------------------------------------|----------------------------------------------------------------------------------------------------|-----------------------------------------------------------------------------------|-------------------------------|
| 1   | Athlete        | AthleteRanking.com参加料<br>件数:2<br>競技会:ビーチ100m大磁(fh242024001)<br>所層:ビーチ陸上                                                 |                                        | 3,000円                                                                                                    | 3,000円                                                                                                | クレジットカード コ                                                                        | ンビニ支払                         |
|     |                |                                                                                                    |                                        |                                                                                                    |                                                                                                    | 商品総計                                                                              | 3,000F                        |
| お客様 | 様情報入力フォ        | ーム(初めてご利用の方または会員未登                                                                                                    | 録の方)                                   |                                                                                                    |                                                                                                    |                                                                                   |                               |
|     | お名前            | 姓: 名:                                                                                                    | *必须                                    |                                                                                                    |                                                                                                    |                                                                                   |                               |
|     | フリガナ           | 姓: 名:                                                                                                    |                                        |                                                                                                    |                                                                                                    |                                                                                   |                               |
|     | 郵便掛号22         | ·必須                                                                                                    |                                        |                                                                                                    |                                                                                                    |                                                                                   |                               |
| ß   | 记送先都道府県        | <b>神奈川県▼</b> *必須 □北海道・沖縄・及び                                                                                             | 「離島(本)                                 | ·····································                                                                      | ·九州島以外)                                                                                               | はチェックを入れてくた                                                                       | ださい。                          |
| 配道  | 送先市町村、地名       |                                                                                                    |                                        |                                                                                                    |                                                                                                    | 必須                                                                                |                               |
| 記送先 | マンション、建物名      |                                                                                                    |                                        |                                                                                                    | Ĩ                                                                                                    |                                                                                   |                               |
|     | 電話費号           | *必須                                                                                                    |                                        |                                                                                                    |                                                                                                    |                                                                                   |                               |
| ç   | <b>ノールアドレス</b> | * 必須<br>「用入力<br>*当店からの注文確認や発送メール<br>メールが受信できないとこちら力<br>(携帯やyahooメールは特に) P<br>もしくはshop @ athletepti<br>携帯やyahooのアドレスでは、* | はこのメ<br>らのご選<br>Cメール<br>.comの.<br>J期状態 | テストメー,<br>当店からのメー<br>目像のコード?<br>る』を押して、<br>時に携帯のア<br>目をお勧めし?<br>(ールアド)<br>車絡ができ<br>把否や迷<br>メールを受<br>でPCメー) | ルを送信する<br>ールが届くかう<br>を入力して『う<br>ください。<br>ドレスをご利用<br>ます。<br>レスにご連<br>ませんので<br>惑メール設<br>優信できる。<br>い拒否や迷 | ストが行えます。<br>マストが一人を送信す<br>目される場合はテスト送<br>緒いたします。<br>空<br>定等を必ず解除してくた<br>惑メール設定がされ | ・<br>てください。<br>こさい。<br>れています。 |
|     |                |                                                                                                    |                                        |                                                                                                    |                                                                                                    |                                                                                   |                               |
|     | お支払い方法         |                                                                                                    |                                        |                                                                                                    |                                                                                                    |                                                                                   |                               |
|     | お支払い方法         |                                                                                                    |                                        |                                                                                                    |                                                                                                    |                                                                                   |                               |

 「カード決済ページへ移動する」をクリックし支払いを完了してください。 カードの支払いがうまくいかなかった場合はメール本文にある 参加料決済リンクから支払いを済ませてください Click 「カード決済ページへ移動する」and follow next pages.

|                                 |                                                                                                    | しました                            |                                                                                                 |                                                 |
|---------------------------------|----------------------------------------------------------------------------------------------------|---------------------------------|-------------------------------------------------------------------------------------------------|-------------------------------------------------|
|                                 | ご注文が確定いたしま                                                                                                    | ました。                            |                                                                                                 |                                                 |
|                                 | お客様の注文番号は【Zo1695                                                                                                    | 4] になります。                       |                                                                                                 |                                                 |
|                                 | 続いて、カード決済を往                                                                                                    | テいます。                           |                                                                                                 |                                                 |
|                                 | 下記ボタンからカード決済ページ(                                                                                                    | こ移動してくださ                        | い。                                                                                              |                                                 |
|                                 |                                                                                                    |                                 |                                                                                                 |                                                 |
|                                 | カード決済ページへ移動                                                                                                    | かする                             |                                                                                                 |                                                 |
|                                 |                                                                                                    |                                 |                                                                                                 |                                                 |
|                                 | (ASJペイメント社のカード決済ページ                                                                                                    | へ移動します)                         |                                                                                                 |                                                 |
| のスマホ・ブラウ                        | (ASJペイメント社のカード決済ページ<br>つザの場合、セキュリティの關係上、決済会社へ接続できない場合がござい                                                                                                    | ・へ移動します)<br>ます。その場合はご面倒ですが      | 、最新のスマホやパ                                                                                       | ソコンでご利用く                                        |
| のスマホ・ブラウ                        | (ASJペイメント社のカード決済ページ<br>つザの場合、セキュリティの関係上、決済会社へ接続できない場合がござい)<br>商品                                                                                                    | へ移動します)<br>ます。その場合はご面倒ですが<br>数量 | 、 最新のスマホやパ<br>単価                                                                                | ソコンでご利用くた                                       |
| のスマホ・ブラウ<br>番号                  | (ASJペイメント社のカード決済ページ<br>7ザの場合、セキュリティの関係上、決済会社へ接続できない場合がござい<br>商品<br>AthleteRanking.com参加科                                                                                                    | へ移動します)<br>ます。その場合はご面倒ですが<br>数量 | 「、最新のスマホやパ                                                                                      | ソコンでご利用くた<br>小計                                 |
| のスマホ・ブラウ                        | (ASJペイメント社のカード決済ページ<br>つザの場合、セキュリティの関係上、決済会社へ接続できない場合がござい<br>商品<br>AthleteRanking.com参加料<br>件数:2                                                                                                    | へ移動します)<br>ます。その場合はご面倒ですが<br>数量 | <ul> <li>最新のスマホやパ</li> <li>単価</li> <li>3.000円</li> </ul>                                        | ソコンでご利用くf<br>小計<br>3.000円                       |
|                                 | (ASJペイメント社のカード決済ページ<br>つげの場合、セキュリティの関係上、決済会社へ接続できない場合がござい)<br>商品<br>AthleteRanking.com参加料<br>件数:2<br>腹技会:ビーチ100m大磯(fh242024001)                                                                                                    | へ移動します)<br>ます。その場合はご面倒ですが<br>数量 | <ul> <li>最新のスマホやパ</li> <li>単価</li> <li>3,000円</li> </ul>                                        | ソコンでご利用く<br>小計<br>3,000円                        |
| のスマホ・ブラウ<br>番号<br>1 Athl        | (ASJペイメント社のカード決済ページ         (ASJペイメント社のカード決済ページ         商品         本計画を確認していた。         (内容の場合と、だキュリティの関係上、決済会社へ接続できない場合がござい。         商品         (内容の場合と、だキュリティの関係上、決済会社へ接続できない場合がござい。         (内容の場合と、たみののの場合がござい。         (内容の場合と、だキュリティの関係上、決済会社へ接続できない場合がござい。         商品         (中容のののののののののののののののののののののののののののののののののののの | へ移動します)<br>ます。その場合はご面倒ですが<br>数量 | <ul> <li>最新のスマホやパ</li> <li>単価</li> <li>3,000円</li> </ul>                                        | ソコンでご**J用くが<br>小計<br>3,000円                     |
| のスマホ・ブラウ<br>番号<br>1 Attn        | (AS]ペイメント社のカード決済ページ           プザの場合、セキュリティの閣係上、決済会社へ接続できない場合がござい:           商品           AthleteRanking.com参加料           件数:2           競技会:ビーチ100m大機(fh242024001)           所属:ビーチ陸上                                                                                                    | へ移動します)<br>ます。その場合はご面倒ですが<br>数量 | <ul> <li>最新のスマホやパ</li> <li>単価</li> <li>3,000円</li> <li>商品総計</li> </ul>                          | ソコンでご利用くが<br>小計<br>3,000円<br><b>3,000円</b>      |
| のスマホ・ブラウ<br>番号<br>1 <u>人</u> れれ | (ASIMATXント社のカード決済ページ<br>かぜの場合、セキュリティの関係上、決済会社へ接続できない場合がござい:           商品           AthleteRanking.com参加料<br>件数:2<br>腱技会:ビーチ100m大强(fh242024001)<br>所属:ビーチ陸上                                                                                                    | へ移動します)<br>ます。その場合はご面倒ですが<br>数量 | <ul> <li>最新のスマホやパ</li> <li>単価</li> <li>3,000円</li> <li>商品総計</li> <li>送料</li> </ul>              | ソコンでご利用くが<br>小計<br>3,000円<br>3,000円<br>0円       |
|                                 | (ASJペイメント社のカード決済ページ         (ASJペイメント社のカード決済ページ         (ASJペイメント社のカード決済ページ         プザの場合、セキュリティの関係上、決済会社へ接続できない場合がござい         商品         (件数:2         健技会:ビーチ100m大磯(fh242024001)         所属:ビーチ陸上                                                                                                    | へ移動します)<br>ます。その場合はご面倒ですが<br>数量 | <ul> <li>最新のスマホやパ</li> <li>単価</li> <li>3,000円</li> <li>商品総計</li> <li>送料</li> <li>手数料</li> </ul> | ソコンでご利用くが<br>小計<br>3,000円<br>3,000円<br>0円<br>0円 |

- 14. 後から選手の追加をする場合は、追加分のみを再度エントリーしてください。
   If you append other members. Try again.
- 15. お問い合わせはビーチ陸上競技連盟まで If you have any question, send e-mail.

info@worldbeachathletics.org